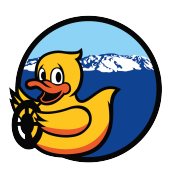

## Trabajando con Git en equipo

## Agregando colaborador en GitHub

En la capacitación pasada vieron como setear el fork que hicieron como origin en la copia que esta en su pc, pero ahora algunos se preguntan "como se puede hacer para trabajar de manera colaborativa en un repositorio?" (De la Sotta T., 2018)<sup>1</sup>, la respuesta es la siguiente: primero se debe elegir un repositorio en el que se va a trabajar, puede ser el fork en el que estaban trabajando durante las capacitaciones, después de elegirlo, en github deben agregar a su compañero como colaborador.

Para que todo sea mas claro veamos el siguiente ejemplo: Lukas y Matias deben trabajar juntos en un proyecto, ambos hicieron el fork de Duckietown-Chile/Software, y deciden trabajar en el repositorio de Lukas, luego de decidir, Lukas va a su repo en github (ver Figura 1), en esa parte va a Settings (Figura 2) y luego a la sección Collaborator, en esa parte Lukas busca a Matias por su usuario de git (Figura 3), al mandar la invitación le va a llegar un mail a matias para que acepte.

<sup>&</sup>lt;sup>1</sup> De la Sotta, Tomás, 19 de Abril de 2018 - 19:31, Slack Duckietown Chile, canal general, https://duckietowncl.slack.com

## Agregando colaborador en tu PC

Ustedes en sus pcs tienen el clone del fork que hicieron, y configuraron el fork en GitHub como origin y el repo Duckietown-Chile/Software como duckietown, tal que al hacer git pull origin master traen los cambios que están en su fork a sus pcs y al hacer git pull duckietown master traen los cambios que nosotros hacemos en Duckietown-Chile a sus pcs. Ahora, como van a trabajar en conjunto en un solo repo, uno de los dos debe agregar en su pc un nuevo repositorio remoto con el comando que esta a continuación:

```
git remote add [nombre] [https://github.com/USUARIO/Software]
```

Donde en [nombre] va el nombre que le darán al repositorio (pueden ser las iniciales de su compañero), y en USUARIO va el usuario de GitHub de su compañero.

Continuando con el ejemplo de la parte anterior, entre Lukas y Matias decidieron que trabajarían en el repo de Lukas, entonces Matias debe agregar el repo de Lukas como repositorio remoto en su pc, para esto, Matias abre una terminal en su pc y hace lo siguiente:

```
$ cd duckietown
$ git remote add lp [https://github.com/lpavezb/Software]
```

Ahora que Matias agregó el repositorio remoto, hace un git pull lp master para traer los cambios que estan en el fork de Lukas, luego trabaja, y cuando termina de trabajar sigue las reglas de la vida cuando se usa git (Figura 4):

```
$ cd duckietown
$ git add [archivos modificados o nuevos]
$ git commit -m "working hard"
$ git push lp master
```

## Figuras

| This repository Search                                                                                                    | Pull requests                                                                                                    | Issues Marketplace   | Explore                              | +• 🙌•                                                                                                    |
|----------------------------------------------------------------------------------------------------|----------------------------------------------------------------------------------------------------|----------------------|--------------------------------------|----------------------------------------------------------------------------------------------------|
| Ipavezb / Software<br>forked from Duckletown-Chille/Software                                                                                                    |                                                                                                    |                      | ⊙ Unwatch → 1                        | ★ Star 0 % Fork 240                                                                                                    |
| <> Code  ∬ Pull requests 0                                                                                                    | Projects 0 III Insights                                                                                                    | Settings             |                                      |                                                                                                    |
| n this repository we will collect all                                                                                                    | the software, middleware, driv                                                                                             | vers, ROS modules, a | nd so on, that would a               | llow to run our Edit                                                                                                    |
| cars.<br>Add topics                                                                                                    |                                                                                                    |                      |                                      |                                                                                                    |
| ars.<br>wid topics<br>(7) 3,710 commits                                                                                                    | ₽ <b>138</b> branches                                                                                                    | S 10 1               | releases                             | 4 65 contributors                                                                                                    |
| dd topics<br>() 3,710 commits<br>Branch: master - New pull request                                                                                                    | ¥ 138 branches                                                                                                    | ି 10 ୮<br>Crea       | releases<br>te new file Upload files | L 65 contributors                                                                                                    |
| Add topics<br>(2) 3,710 commits<br>Branch: master - New pull request<br>This branch is 13 commits behind Duc                                                           | ₽ <b>138</b> branches                                                                                                    | ⊗ 10 t<br>Crea       | te new file Upload files             | Le 65 contributors                                                                                                    |
| Ars.<br>dd topics<br>() 3,710 commits<br>Branch: master  New pull request<br>This branch is 13 commits behind Duc<br>mattamala Merge pull request #22 for              | 138 branches                                                                                                    | © 10<br>Crea         | te new file Upload files             | 465 contributors      Find file Clone or download →      î) Pull request Compare Latest commit f155cbs 22 days ago                  |
| Ars.<br>dd topics<br>3,710 commits<br>Branch: master - New pull request<br>This branch is 13 commits behind Duc<br>mattamala Merge pull request #22 fr<br>mRPi2-Ubuntu | ₽ 138 branches           ckietown-Chile:master.           rom Duckietown-Chile/develop           Network and WPA supplican | S 10 r               | te new file Upload files             | £ 65 contributors      Find file Clone or download ▼      î) Pull request     Compare Latest commit f1sscbs 22 days ago 2 years ago |

Figura 1: Repositorio en Github

| 1               | Pull requests                                                     | Issues Marketplac                                                     | еE                                                                                                    | xplore                       |                                                                                                    |                                                                                                    | + -                                                                                                    | -                                                                                                    |
|-----------------|-------------------------------------------------------------------|-----------------------------------------------------------------------|----------------------------------------------------------------------------------------------------|------------------------------|----------------------------------------------------------------------------------------------------|----------------------------------------------------------------------------------------------------|----------------------------------------------------------------------------------------------------|----------------------------------------------------------------------------------------------------|
|                 |                                                                   |                                                                       |                                                                                                    | ⊙ Unwatch - 1                | ★ St                                                                                                    | ar O                                                                                                   | <b>%</b> Fork                                                                                                    | 240                                                                                                    |
| Projects 0      | Insights                                                          | Settings                                                              |                                                                                                    |                              |                                                                                                    |                                                                                                    |                                                                                                    |                                                                                                    |
| Settings        |                                                                   |                                                                       |                                                                                                    |                              |                                                                                                    |                                                                                                    |                                                                                                    |                                                                                                    |
|                 |                                                                   |                                                                       |                                                                                                    |                              |                                                                                                    |                                                                                                    |                                                                                                    |                                                                                                    |
| Repository name |                                                                   |                                                                       |                                                                                                    |                              |                                                                                                    |                                                                                                    |                                                                                                    |                                                                                                    |
| Software        |                                                                   | Rename                                                                |                                                                                                    |                              |                                                                                                    |                                                                                                    |                                                                                                    |                                                                                                    |
|                 |                                                                   |                                                                       |                                                                                                    |                              |                                                                                                    |                                                                                                    |                                                                                                    |                                                                                                    |
| Features        |                                                                   |                                                                       |                                                                                                    |                              |                                                                                                    |                                                                                                    |                                                                                                    |                                                                                                    |
|                 | Projects 0<br>Settings<br>Repository name<br>Software<br>Features | Projects   Lit Insights  Settings  Repository name Software  Features | Projects 0       Image: Insights       Settings         Settings       Repository name       Rename         Software       Rename         Features       Rename | Projects  Projects  Features | Controports boot manager capter     O Unwatch ● 1     Projects ● La Insights ◆ Settings      Settings      Repository name Software      Features | Image: Settings       Image: Settings       Settings       Repository name       Software       Rename | Image: Section of the section of the section of t | Image: Solution of the second of the second of the seco |

Figura 2: Settings

| Ipavezb / Software<br>forked from Duckietown-Chile/Software |                                                       | ⊙ Unwatch -                                          | 1 ★ Star 0 % Fork 240                 |
|-------------------------------------------------------------|-------------------------------------------------------|------------------------------------------------------|---------------------------------------|
| <> Code 1 Pull requests 0                                   | Projects 0 💷 Insights                                 | Settings                                             |                                       |
| Options                                                     | Collaborators                                         |                                                      | Push access to the repository         |
| Collaborators                                               |                                                       |                                                      |                                       |
| Branches                                                    | This repository doesn't ha                            | ve any collaborators yet. Use the form be            | low to add a collaborator.            |
| Webhooks                                                    | Search by username, full name or                      | email address                                        |                                       |
| Integrations & services                                     | You'll only be able to find a GitHub user by instead. | their email address if they've chosen to list it pub | olicly. Otherwise, use their username |
| Deploy keys                                                 | mmattamala                                            |                                                      | Add collaborator                      |
|                                                             | mmattamala Matias Mattamala                           |                                                      |                                       |
|                                                             |                                                       |                                                      |                                       |

Figura 3: Agregando colaborador

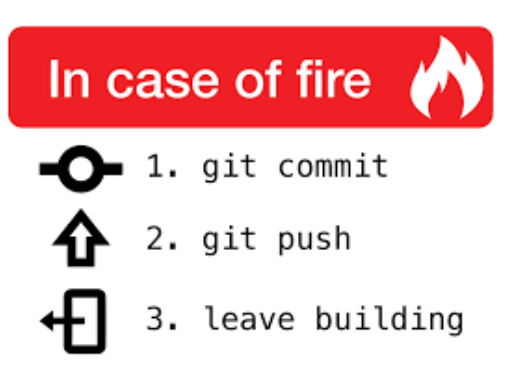

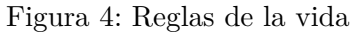